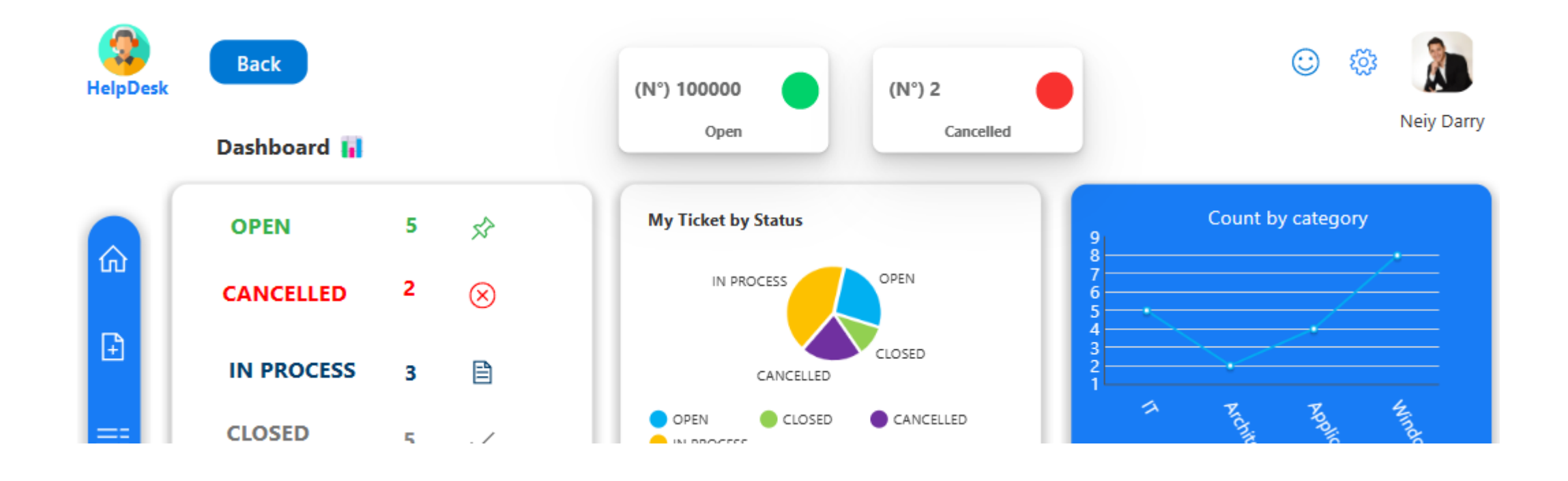

¿Cómo usar el Tile KPI en Power Apps?

- Manual técnico
- Creado por Neiy Darry
- Encuentra componentes gratuitos: Presionando aquí
- Descarga plantillas Power Apps: Presionado aquí

# A continuación se explicara cada uno de los ítems enumerados que se encuentra en la imagen

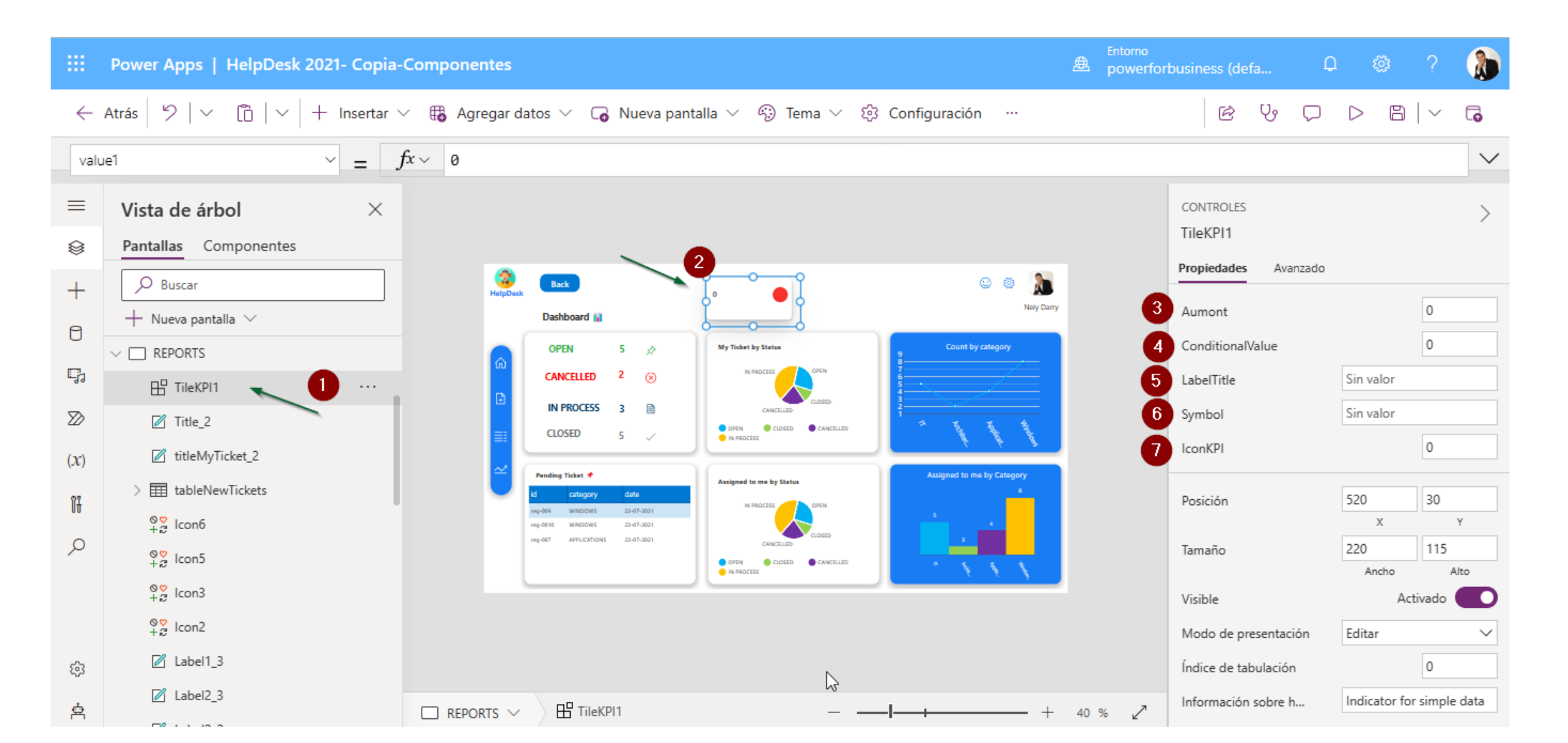

#### 1) Hace referencia al componente TileKPI, y ya se encuentra dentro de una pantalla.

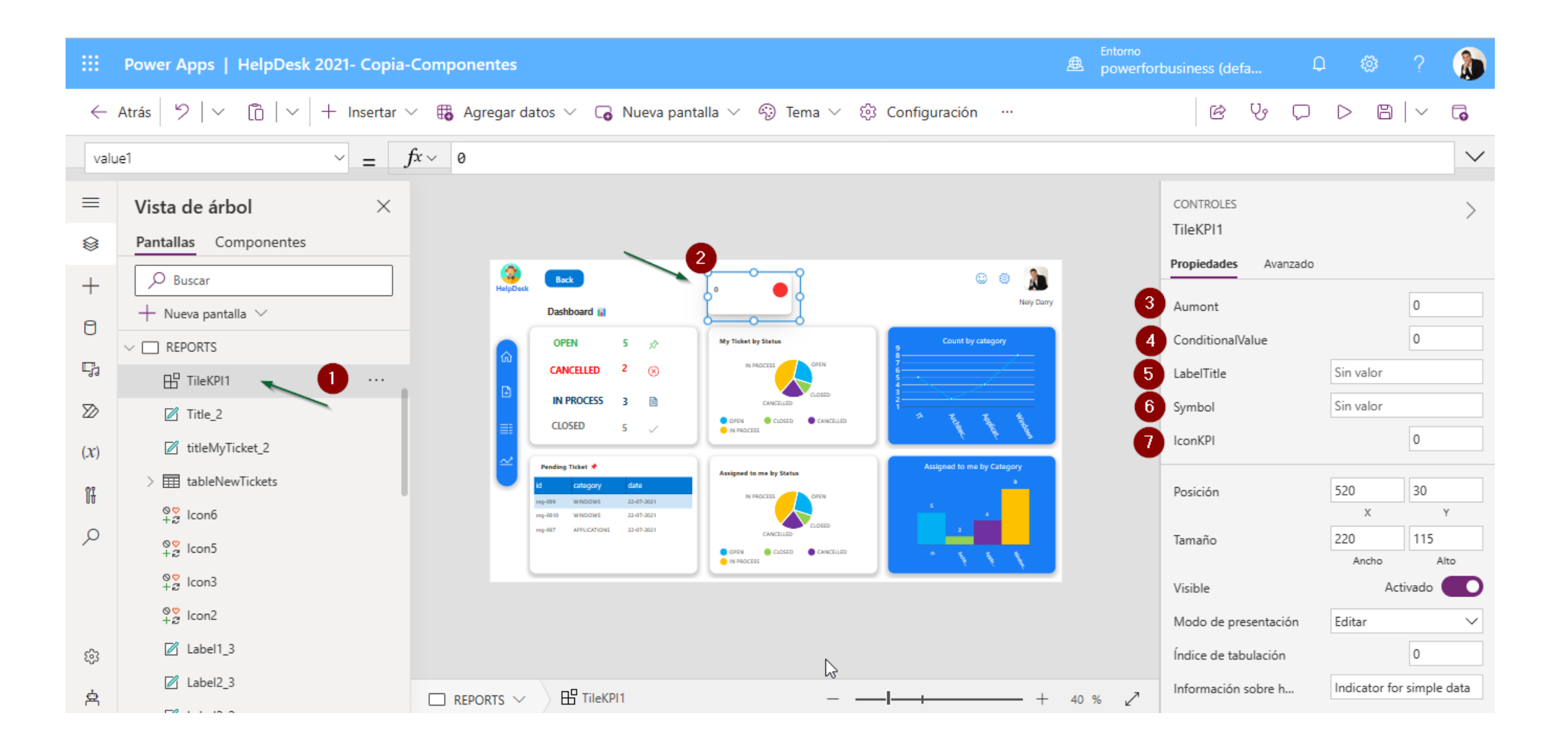

### 2) Es el componente con valores vacíos

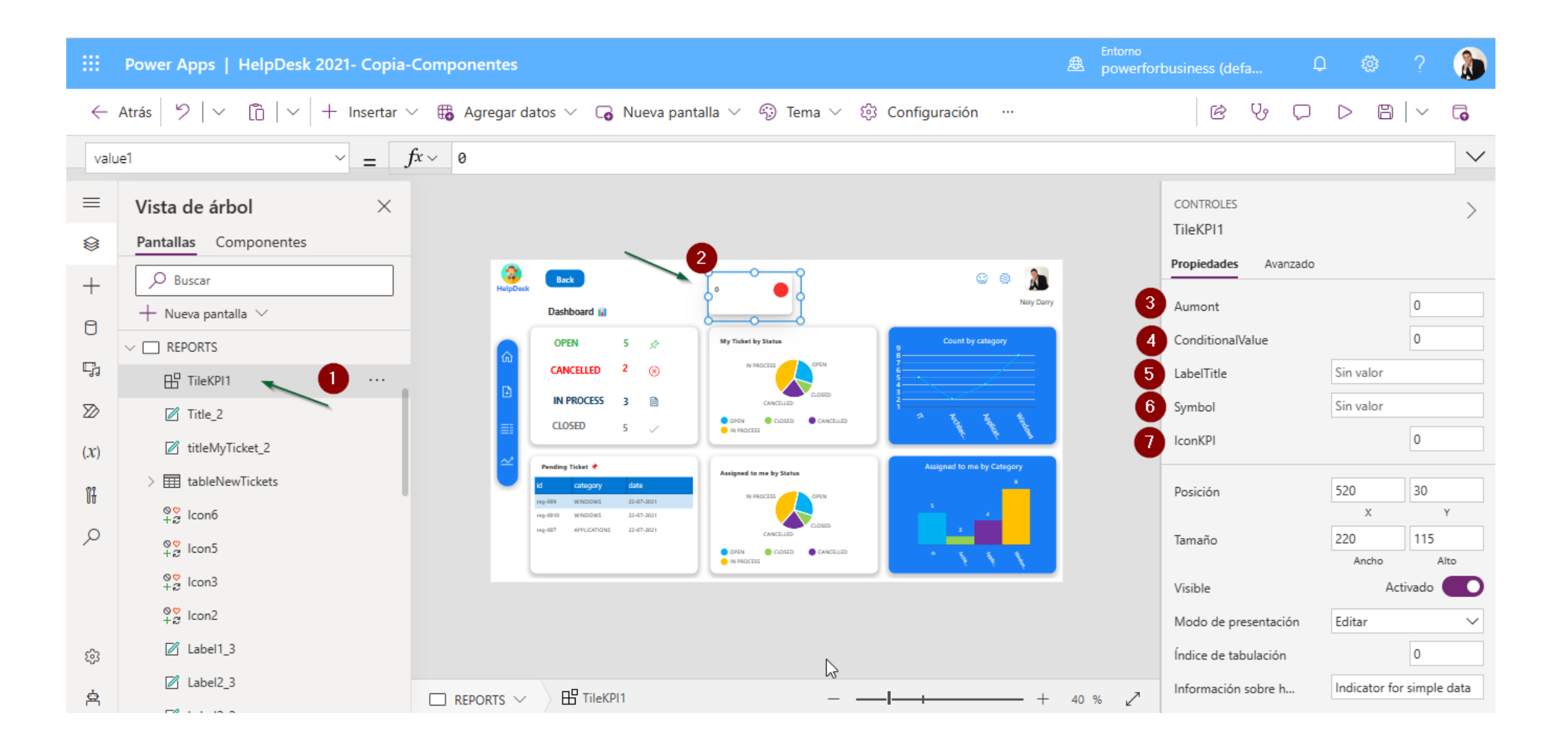

#### 3) Es el monto principal de tipo numérico entero.

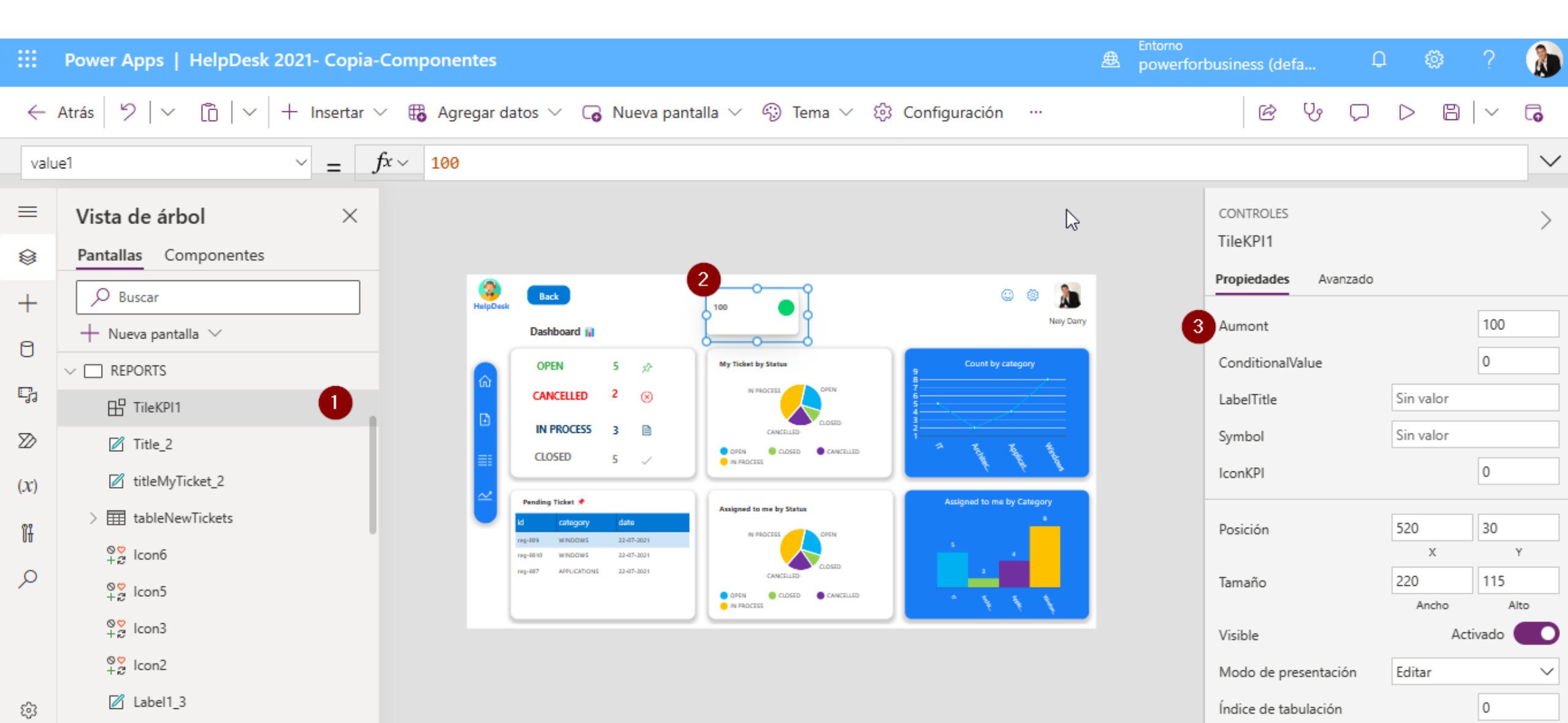

4) Es el monto condicional de tipo numérico entero, si el monto principal es menor al monto condicional entonces se muestra en rojo y si el monto principal es mayor al monto condicional entonces se muestra en verde. Si el monto principal es igual al monto condicional entonces se muestra un rojo. Es importante definir el monto condicional por que de eso depende el color que muestre

| Power Apps   HelpDesk 2021- Copia-Componentes                                                       |                                                                                                    |                                                                                                    |                                                                                                    |                     | Entorno<br>powerforb | Entorno<br>powerforbusiness (defa |                    | ¢ې                    | ?               |        |  |
|----------------------------------------------------------------------------------------------------|----------------------------------------------------------------------------------------------------|----------------------------------------------------------------------------------------------------|----------------------------------------------------------------------------------------------------|---------------------|----------------------|-----------------------------------|--------------------|-----------------------|-----------------|--------|--|
| ← Atrás 🏼 🎾 🔷 🛅 🛛 🛨 Insertar ∨ 🤀 Agregar datos ∨ 🕞 Nueva pantalla ∨ 🏐 Tema ∨ 🔅 Configuración \cdots |                                                                                                    |                                                                                                    |                                                                                                    |                     |                      | 6 6                               | $\bigtriangledown$ | D B                   | $ \sim$         | 6      |  |
| value1 $\sim = f^x \sim 100$                                                                        |                                                                                                    |                                                                                                    |                                                                                                    |                     |                      |                                   |                    |                       |                 | $\sim$ |  |
| =                                                                                                   | Vista de árbol ×<br>Pantallas Componentes                                                                                                    |                                                                                                    |                                                                                                    |                     |                      | CONTROLES<br>TileKPI1             |                    |                       |                 | >      |  |
| +                                                                                                   | → Buscar<br>+ Nueva pantalla →                                                                                                    | HelpDesk Back<br>Dashboard 👔                                                                                                    |                                                                                                    | 🙄 🔅 🐊<br>Nely Darry | 3                    | Propiedades Avanzado<br>Aumont    |                    | 1(                    |                 | 0      |  |
| 0<br>Çı                                                                                             | ✓ □ REPORTS □ TileKPI1                                                                                                    | OPEN 5 x2<br>CANCELLED 2 (2)                                                                                                    | My Ticket by Status<br>My Ficket by Status<br>My Ficket by Status | Count by category   | 4                    | 4 ConditionalValue<br>LabelTitle  |                    |                       | 90<br>Sin valor |        |  |
| ≫<br>( <i>x</i> )                                                                                   | Title_2 titleMyTicket_2                                                                                                    | CLOSED 5 V                                                                                                    |                                                                                                    |                     |                      | Symbol<br>IconKPI                 | 1                  | Sin valor             |                 |        |  |
| H<br>,o                                                                                             | > III tableNewTickets                                                                                                    | id         category         date           reg-009         WINDOWS         22-07-2021           reg-0010         WINDOWS         22-07-2021           reg-007         APPLICATIONS         22-07-2021 |                                                                                                    |                     |                      | Posición<br>Tamaño                |                    | 520<br>x<br>220       | 30<br>Y<br>115  |        |  |
|                                                                                                    | Solution Solution So |                                                                                                    |                                                                                                    |                     |                      | Visible<br>Modo de presenta       | ación              | Ancho<br>Ac<br>Editar | Alto            |        |  |
| ŝ                                                                                                   | Z Label1_3                                                                                                    |                                                                                                    |                                                                                                    |                     |                      | Índice de tabulació               | ón                 |                       | 0               |        |  |

#### 5) Es el titulo del Tile, es un campo de texto

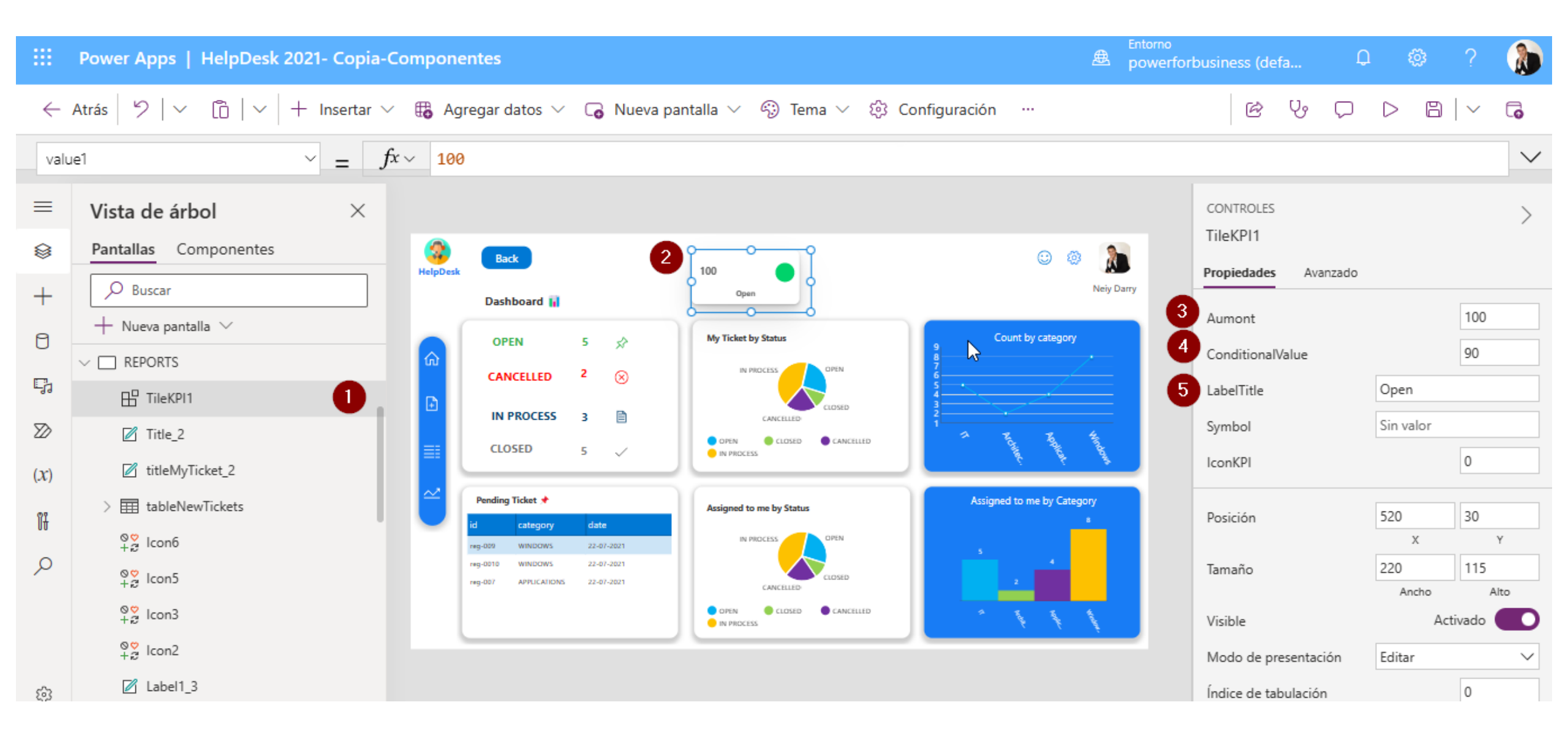

#### 6) Es el símbolo que se desea tener al lado del monto principal, por ejemplo: (%) o (\$)

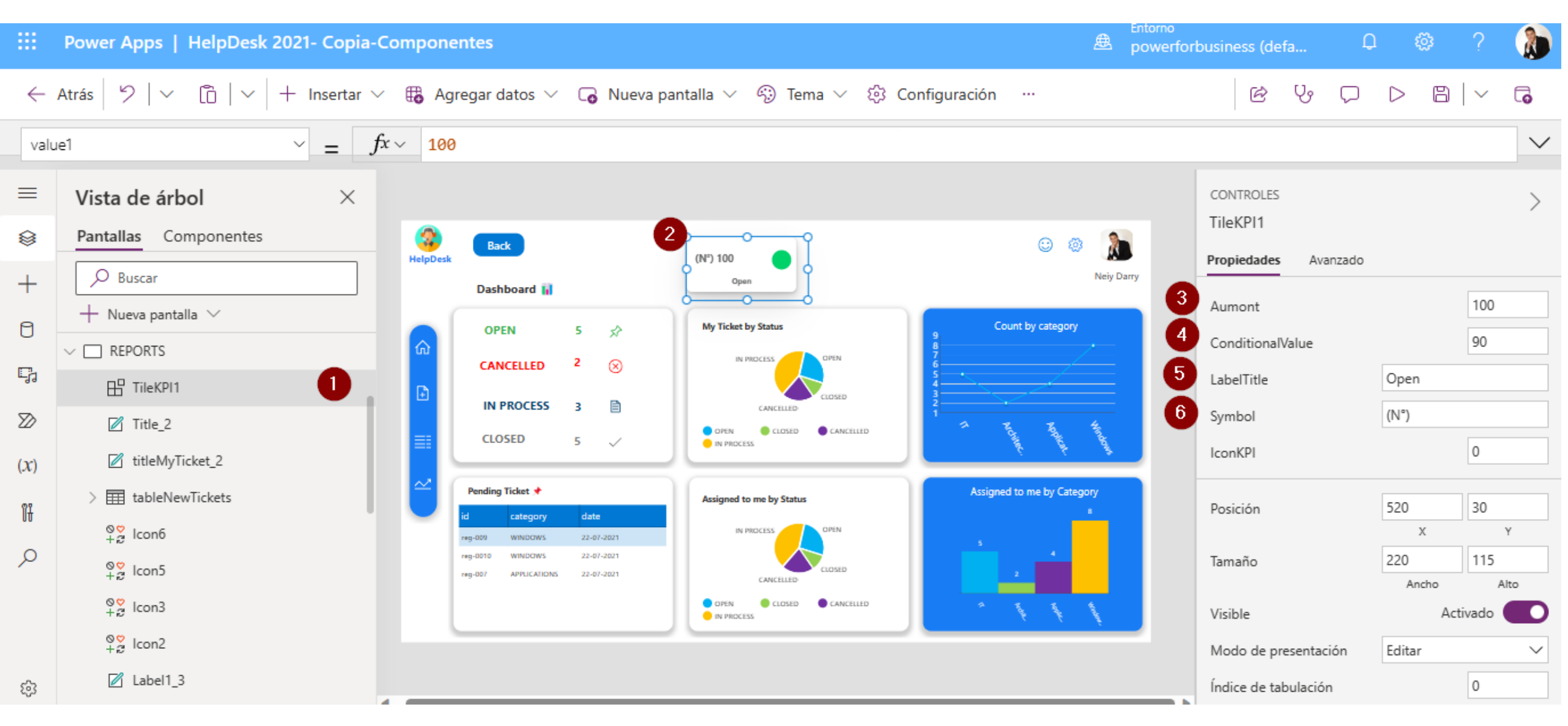

## 7) Es el un campo de texto, y de acuerdo a un valor muestra un icono, los valores son: 1= $\bigcirc$ 2= $\bigcirc$ 3= 1 4= $\checkmark$ 5= $\bigcirc$ 6= $\odot$ 7= $\bigcirc$

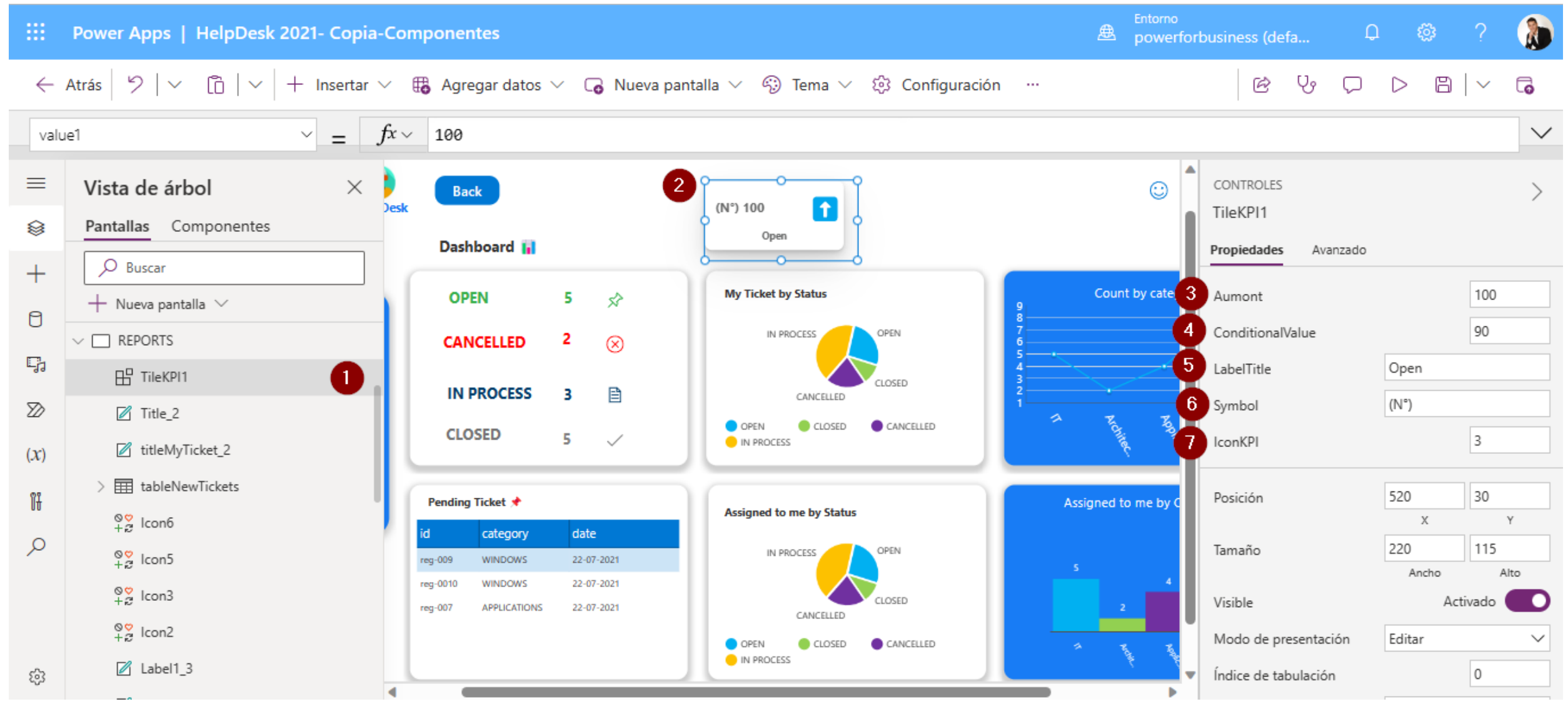